## Προώθηση εισερχόμενης αλληλογραφίας του sch σε άλλη διεύθυνση

Η εφαρμογή webmail.sch.gr σας δίνει την δυνατότητα να προωθείτε αυτόματα όλα τα μηνύματα που λαμβάνεται στο ηλεκτρονικού ταχυδρομείου σας σε μία ή περισσότερες άλλες διευθύνσεις, που ίσως ελέγχετε πιο συχνά. Για να κάνετε τις σχετικές ρυθμίσεις μεταβείτε στη σελίδα <u>https://www.sch.gr/</u>

1° βήμα: Και κάνετε κλικ στο <u>mySch</u> όπως φαίνεται στην παρακάτω εικόνα.

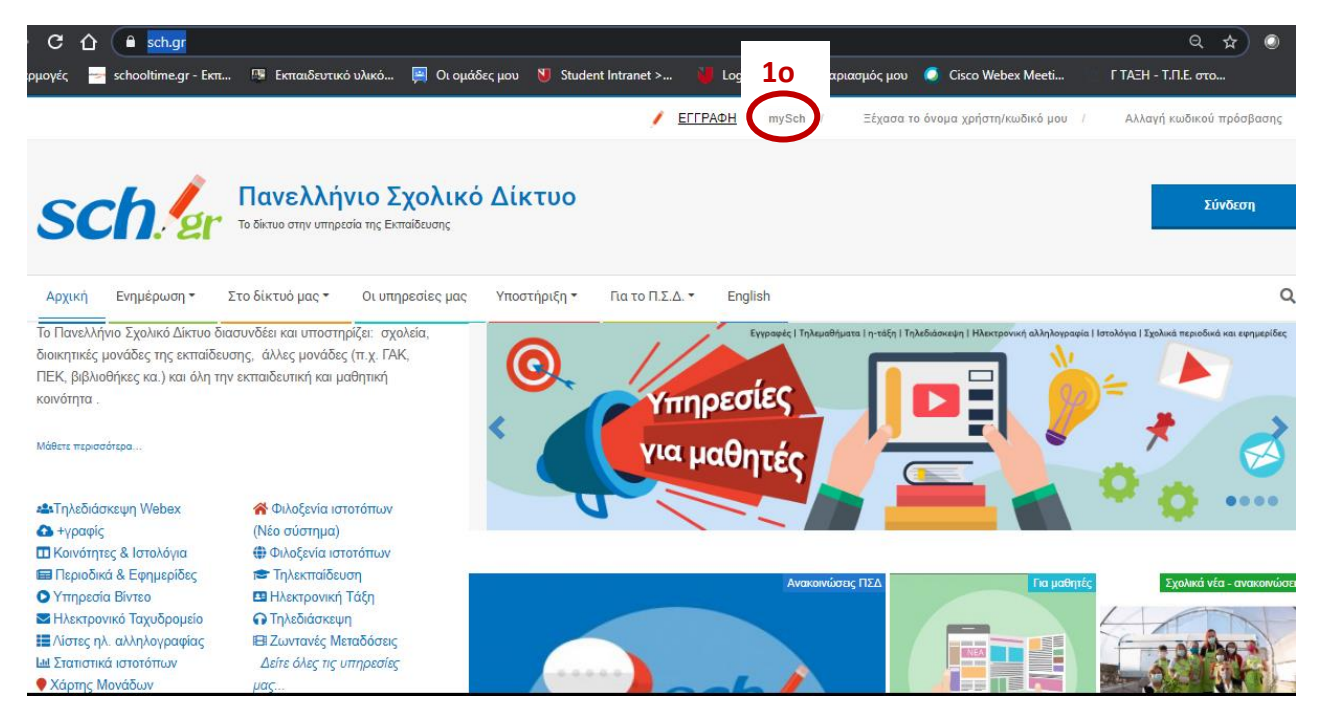

## 2° βήμα: Και κάνετε κλικ στο Είσοδος.

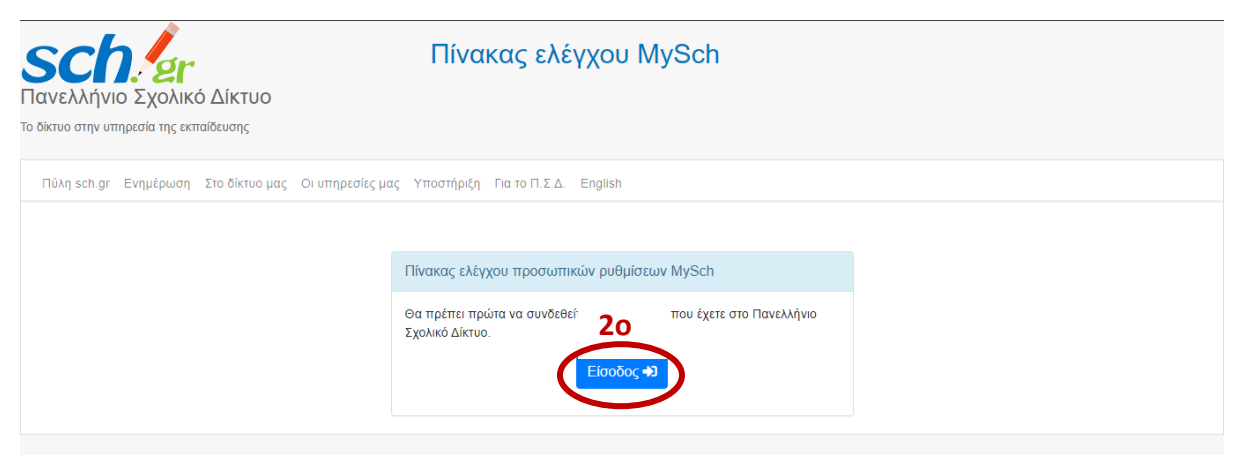

**3° βήμα**: Εισάγετε <u>Όνομα χρήστη</u> και <u>Κωδικό</u> και κλικ στο <u>Είσοδος</u>

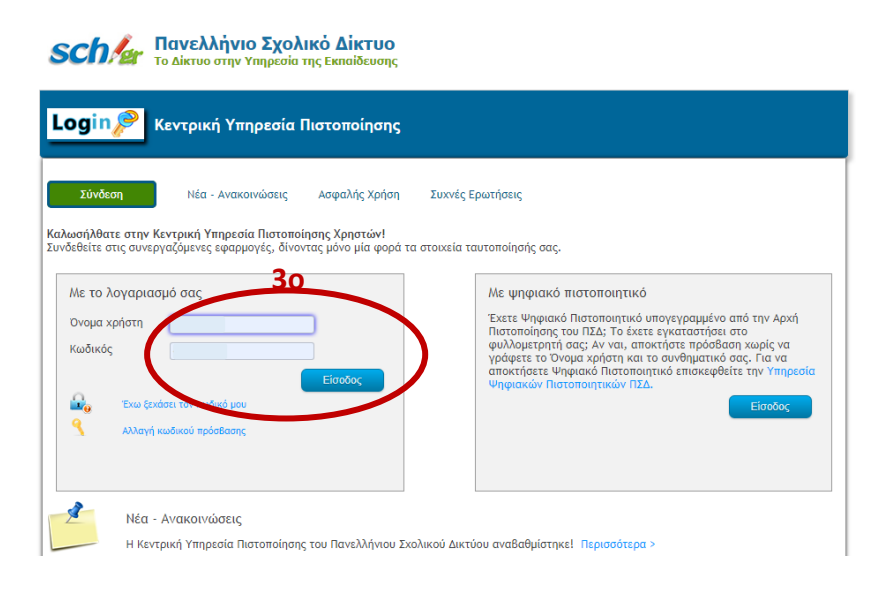

## 4° βήμα: Εισάγετε πάλι τον <u>κωδικό</u> σας και μετά κλικ στο <u>Είσοδος</u>

| <b>SCh. εγ</b><br>Πανελλήνιο Σχολικό Δίκτυο<br>Το δίκτυο στην υπηρεσία της εκπαίδευσης | Πίνακας ελέγχου MySch                                                                                                    |                         |
|----------------------------------------------------------------------------------------|----------------------------------------------------------------------------------------------------|-------------------------|
| Πύλη sch.gr Ενημέρωση Στο δίκτυο μας Ο                                                 | υπηρεσίες μας Υποστήριξη Για το Π.Σ.Δ. English                                                                                                    | 💄 vaivakka Αποσύνδεση 🔂 |
|                                                                                        | ΒΑΚΚΑ ΒΑΙΑ <b>40</b><br>Καλωσηροσίε στον ανανεως έψο Πίνακα ελέγχου MySch, .<br>Για την πρόσβαση σας, απατείται το σαγωγή του κωδικού σας.<br>Κωδικός πρόσβασης Είσοδος |                         |

5° βήμα: Στα στοιχεία επικοινωνίας κάνετε κλικ στο Περισσότερα...

| τ                     | Στοιχεία ηλεκτρονικού<br>αχυδρομείου                    | Επώνυμο:                                                                                                    | • |
|-----------------------|---------------------------------------------------------|----------------------------------------------------------------------------------------------------|---|
|                       | Αλλαγή κωδικού<br>Τρόσβασης <sup>[27</sup>              | Όνομα: Δ                                                                                                    |   |
| Ο ιστότοπος σα        | ις                                                      | Κωδικός πρόσβασης: <u>Αλλαγή κωδικού πρόσβασης</u>                                                                                                    |   |
| Σ                     | τοιχεία ιστοτόπου                                       |                                                                                                    | l |
|                       | <sup>ρ</sup> υθμίσεις βάσης<br>iεδομένων MySQL          | Στοιχεία επικοινωνίας<br>50<br>Email: yaluemesch.gr                                                                                                    | I |
|                       | Αποστολή e-mail από τον<br>στότοπο σας                  | Περισσότερα                                                                                                    | I |
|                       | Ονομα χώρου mysch.gr<br>DNS)                            | τηλεφωνο:                                                                                                    | I |
| 25E000 M              | Λετρητής επισκεπτών 🗗                                   | Στοιχεία ανάκτησης κωδικού πρόσβασης<br>Συμπληρώστε τα παρακάτω πεδία για να μπορείτε να ανακτήσετε τον κωδικό πρόσβασης σας είτε με SMS είτε με ηλ. μήνυμα. | I |
|                       |                                                         | Κινητό τηλέφωνο:                                                                                                    | 1 |
| Φιλοξενία<br>σύστημα) | α ιστοτόπων (Νέο 🖪<br>hn?view-mailsettings&lavout-index | Email ανάκτησης<br>κωδικού: vakkavan@gmail.com                                                                                                    |   |

## 6° βήμα: Στο πλαίσιο Επιθυμώ όλα τα εισερχόμενα μηνύματα να προωθούνται στη

διεύθυνση: εισάγετε το ηλεκτρονικό ταχυδρομείο που ελέγχετε πιο συχνά

| ← → ♂ ☆ 🏦 my.sch.gr/index.php?view=                                          | nailsettings&layout=index                                                                                                    | ☆ 💿 🌧 😗 🗄                                                                              |
|------------------------------------------------------------------------------|----------------------------------------------------------------------------------------------------|----------------------------------------------------------------------------------------|
| 🏢 Εφαρμογές 🚽 schooltime.gr - Εκπ 💷 Εκπαιδε                                  | τικό υλικό 📕 Οι ομάδες μου 👌 Student Intranet > 🍟 Login 🌔 Ο λογαριασμός μου 🔘 Cisco                                                                                                    | Webex Meeti ΓΤΑΞΗ - Τ.Π.Ε. στο »                                                       |
| Φιλοξενία ιστοτόπων (Νέο 🕑<br>σύστημα)                                       | <ul> <li>Όλα τα μηνύματα με παραλήπτη οποιαδήποτε από τις εναλλακτικές διευθύ</li> <li>Μπορείτε να ορίσετε μέχρι δύο εναλλακτικές διευθύνσεις με κατάληξη @s</li> <li>Δεν μπορείτε να ορίσετε την διεύθυνση προώθησης αλληλογραφίας και ως</li> </ul> | ινσεις σας, θα οδηγούνται στο γραμματοκιβώτιο σας.<br>c <b>h.gr</b> .<br>ς εναλλακτική |
| Υποστήριξη<br>Συμβουλευτείτε τους διαθέσιμους οδηγούς.                       | <ul> <li>Δεν μπορετε να χρησιμοποιήσετε υπαρχουσα επιαίι σιευσυνση.</li> </ul>                                                                                                    |                                                                                        |
| Αν δεν βρείτε λύση μέσω του υλικού αυτού<br>μπορείτε να ζητήσετε υποστήριξη. | 1. @sch.gr                                                                                                    |                                                                                        |
| Αίτημα υποστήριξης 🗗                                                         | 2. @sch.gr                                                                                                    |                                                                                        |
|                                                                              | Προώθηση αλληλογραφίας σε άλλη διεύθυνση 60<br>Επιθυμώ όλα τα εισερχόμενα μηνύματα να                                                                                                    |                                                                                        |
|                                                                              |                                                                                                    |                                                                                        |
|                                                                              | Μεθοδος προωθησης:<br>Δεν εφαριμόζεται αν δεν οριστέ διεύθυνση προώθησης<br>Το προτιθού το το το το το το το το το το το το το                                                                                                    | ~                                                                                      |
|                                                                              | αννηνογραφίας<br>Αποθήκευση αλλαγών                                                                                                    |                                                                                        |

**7° βήμα**: Στο πλαίσιο Μέθοδος προώθησης: κάντε κλικ στην επιλογή <u>Προώθηση</u> και μόνιμη διαγραφή από τα εισερχόμενά μου.

| ← → C û     ■ mysch.gr/index.php?view=mailsettings&layout=index     ☆ ④      |                                                                              |                                                                                                    |                                                                                                | i 🕐 🖈 🕐 E                               |                      |            |
|------------------------------------------------------------------------------|------------------------------------------------------------------------------|----------------------------------------------------------------------------------------------------|------------------------------------------------------------------------------------------------|-----------------------------------------|----------------------|------------|
| 🏢 Εφαρμογές 🚽 schooltime.gr - Εκπ 🚇 Εκπαιδευτι                               | υλικό 🚊 Οι ομάδες μου                                                        | 🔰 Student Intranet >                                                                                                    | 🔰 Login 👖 Ο λογαριασμός μου                                                                    | 🥥 Cisco Webex Meeti                     | 🕥 ΓΤΑΞΗ - Τ.Π.Ε. στο |            |
| Φιλοξενία ιστοτόπων (Νέο<br>σύστημα)                                         | 1 αλΟ •<br>ασπΜ •<br>μ ν3Δ •                                                 | <ul> <li>Όλα τα μηνύματα με παραλήπτη οποιαδήποτε από τις εναλλακτικές διευθύνσεις σας, θα οδηγούνται στο γραμματοκιβώπο σας.</li> <li>Μπορείτε να ορίσετε μέχρι δύο εναλλακτικές διευθύνσεις με κατάληξη @seh.gr.</li> <li>Δεν μπορείτε να ορίσετε την διεύθυνση προώθησης αλληλογραφίας και ως εναλλακτική</li> <li>Δεν μπορείτε να σρασιαστριάτετε μάχρωνα ματάλου ματάλου μα μα διεύθυνσαι με το ματάλου ματάλου μα ματάλου μα ματάλου μα ματάλου μα μα μα ματάλου μα μα ματάλου μα ματάλου μα μα μα ματάλου μα μα μα μα μα μα μα μα ματάλου μα μα μα μα μα μα μα μα μα μα μα μα μα</li></ul> |                                                                                                |                                         |                      | βώτιο σας. |
| Υποστήριξη                                                                   |                                                                              | moberre te Abrietheneni                                                                                                    | eere enapyeere enan ereereni.                                                                  |                                         |                      |            |
| Συμβουλευτείτε τους διαθέσιμους οδηγούς.                                     |                                                                              |                                                                                                    |                                                                                                |                                         |                      |            |
| Αν δεν βρείτε λύση μέσω του υλικού αυτού<br>μπορείτε να ζητήσετε υποστήριξη. | 1. @sch.gr                                                                   |                                                                                                    |                                                                                                |                                         |                      |            |
| Αίτημα υποστήριξης 🗗                                                         | 2. @sch.gr                                                                   |                                                                                                    |                                                                                                |                                         |                      |            |
|                                                                              | Προώθηση αλλη,                                                               | λογραφίας σε άλ                                                                                                    | λη διεύθυνση                                                                                   |                                         |                      |            |
|                                                                              | Επιθυμώ όλα τα εισερχα<br>προωθούνται στη διεύθ                              | όμενα μηνύματα να<br>υνση:                                                                                                    | vakkavan@gmail.com                                                                             | 70                                      |                      |            |
|                                                                              | <b>Μέθοδος προώθησης:</b><br>Δεν εφαρμόζεται αν δεν οριστεί<br>αλληλογραφίας | διεύθυνση προώθησις                                                                                                    | Προώθηση και διατήρηση αντιγρ<br>Προώθηση και διατήρηση αντιγρ<br>Προώθηση και μόνιμη διαγραφή | οάφου<br>άφου<br>από τα εισερχόμενα μου |                      |            |
|                                                                              |                                                                              |                                                                                                    |                                                                                                |                                         |                      |            |

8° βήμα: Τέλος κάντε κλικ στην <u>Αποθήκευση αλλαγών</u>.

| ← → C ↑  my.sch.gr/index.php?view=                                           | mailsettings&layout=index 🖈 💿 🖈 🧕                                                                                                    | ) i |  |
|------------------------------------------------------------------------------|----------------------------------------------------------------------------------------------------|-----|--|
| 🗰 Εφαρμογές 🚁 schooltime.gr - Εκπ 🚇 Εκπαιδει                                 | τικό νλικό… 📮 Οι ομάδες μου 🕚 Student Intranet > 🎽 Login 👖 Ο λογαριασμός μου 😢 Circo Webex Meeti ΓΤΑΞΗ - Τ.Π.Ε. στο…<br>• Ολα τα μηνύματα με παραλήπτη οποιαδήποτε από τις εναλλακτικές διευθύνσεις σας, θα οδηγούνται στο γραμματοκιβώπο σας. | »   |  |
|                                                                              | <ul> <li>Μπορείτε να ορίσετε μέχρι δύο εναλλακτικές διευθύνσεις με κατάληξη @sch.gr.</li> <li>Δεν μπορείτε να ορίσετε την διεύθυνση προώθησης αλληλογοραφίας και ως εγαλλακτική</li> </ul>                                                     |     |  |
| Αν σεν βρειτε λύση μεσώ του υλικού αυτού<br>μπορείτε να ζητήσετε υποστήριξη. | <ul> <li>Δεν μπορείτε να χρησιμοποιήσετε υπάρχουσα email διεύθυνση.</li> </ul>                                                                                                    |     |  |
| Αίτημα υποστήριξης 🗗                                                         |                                                                                                    |     |  |
| 1                                                                            | 1. @sch.gr                                                                                                    |     |  |
|                                                                              |                                                                                                    |     |  |
|                                                                              | 2. @sch.gr                                                                                                    |     |  |
|                                                                              |                                                                                                    |     |  |
| Πορώθηση αλληλογοαφίας σε άλλη διεύθυνση                                     |                                                                                                    |     |  |
|                                                                              |                                                                                                    |     |  |
|                                                                              | Επιθυμώ όλα τα εισερχόμενα μηνύματα να<br>προωθούνται στη διεύθυνση:                                                                                                    | 11  |  |
|                                                                              |                                                                                                    |     |  |
|                                                                              | Μέθοδος προώθησης: Προώθηση και μόνιμη διαγραφή από τα εισερχόμενα μου 🗸                                                                                                    |     |  |
|                                                                              | ayuyoyoaqia;<br>28x.saabbucini ay ask abini i noomalani?<br>80                                                                                                    |     |  |
|                                                                              | Αποθήκευση αλλαγών                                                                                                    |     |  |
|                                                                              |                                                                                                    |     |  |